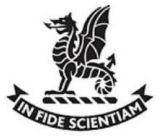

## **How to Book Parent Teacher Interviews**

Access to book Parent Teacher Interviews online is via the **Community Admin** accessible via <u>this link</u> (or the one in the email notification). **Go to Step number 5 if you are already on the interviews page.** 

You can at any stage, access the interview booking page by opening Spaces, using your Newington credentials and clicking on the link from the "My Places to Go" area on the right side of the Spaces Dashboard.

- 1. Go to spaces.newington.nsw.edu.au and click on the Spaces link
- 2. Login with your Newington parent credentials

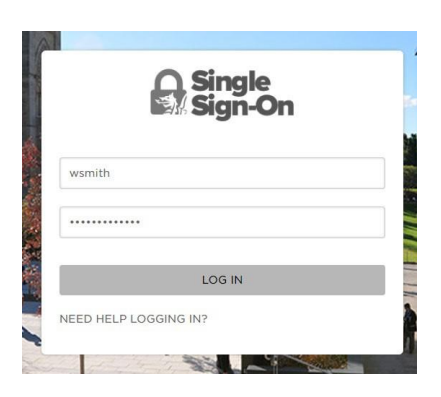

3. From the Spaces Dashboard, click on Community Admin (from My Places to Go)

|                                                                                                    | Click on Community Admin                                                                                                    |                                                                       |  |  |
|----------------------------------------------------------------------------------------------------|----------------------------------------------------------------------------------------------------|-----------------------------------------------------------------------|--|--|
| Dashboard                                                                                                    |                                                                                                    |                                                                       |  |  |
| RECENT CHANGES                                                                                                    | PROMOTED NEWS                                                                                                    | MY PLACES TO GO                                                       |  |  |
| STANMORE: YEAR 12 - Veronique Lorquet                                                                                                    | LitFest 2019 Writing Competition                                                                                                    | Stanmore                                                              |  |  |
| Year 12 Final Year Group<br>Photo 2019<br>Attention Year 12s                                                                                                    | Barrows- Richard Wheeland - Fin 08 Feb 23 to M<br>Great prizes are up for glabal in the Liferat 2010 Witing Competition.<br>Find out more about divisions and writing prompts.                                                                | 🖉 Community Admin                                                     |  |  |
| March at 10:30am<br>¶⊴ Article - 3 days ago                                                                                                    | Compulsory College Events for Students - 2019                                                                                                    | MyStudentAccount                                                      |  |  |
| STANMORE: CRICKET - Ross Turner                                                                                                    | Dear Parents/Boys                                                                                                    | <ul> <li>Extended Term Time Leave</li> <li>Online Payments</li> </ul> |  |  |
| 16 Years Cricket Teams - 23<br>February                                                                                                    | Students are expected to attend the following College events. Detailed information on each event<br>will be posted on continue reading -                                                                                                    | School TV                                                             |  |  |
| Dear All,<br>15 Years Cricket - Saturday 23 February<br>Please find attached team lists &<br>¶ <sup>3</sup> Article - 26 minutes ago                                       | Leave Requests (including Saturday sport) - Stanmore                                                                                                    | ♣ From the Head of Stanmore                                           |  |  |
| STANMORE: CRICKET - Ross Turner<br>13 Years Cricket Teams - 23                                                                                                    | Student leave due to:  1. Medical/liness (A medical certificate is required if a student is absent from school for continue reading +                                                                                                    | FAMILY MEMBERS                                                        |  |  |
| February - Updated<br>Dear All,<br>13 Years Cricket Team vs St Joseh's - Saturday<br>23 February<br>Please find attached the 13<br>4 <sup>3</sup> Article - 31 minutes ago | Configuring laptops for use in 2019<br>Earners. Ear Collies. May, 11 Heb 2019 (40 AM)<br>BYOD computers - all loop inuit complete a lat of initial setup tasks to prepare their computers<br>for use in the fract doing of the solution year. | UPCOMING EVENTS<br>TECHNOLOGY: CASE STUDY<br>(8.30AM SUBMISSION)      |  |  |
| STANMORE: CRICKET Ross Turner                                                                                                    | Newington College Anti-Bullying Statement                                                                                                    | IB ASSESSMENT, GEOGRAPH                                               |  |  |
| 14 Years Cricket Teams - 23                                                                                                    | Newington College does not tolerate bullying in any form by its community members or by visitors to the College All students, staff and visitors have continue reading -                                                                      | Stanmore: Year 12 - Starts: 22/02/19<br>08:30                         |  |  |
| Dear All                                                                                                    |                                                                                                    | SRC MEETING                                                           |  |  |

4. In the Portal you will find a page titled **Interviews**, click here.

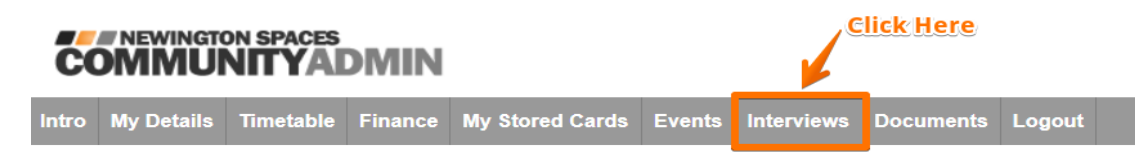

5. This page will list all current parent interview sessions available. Ensure you are viewing the correct session if you have more than one son in a year group, you can choose your son's name first before making the appointment.

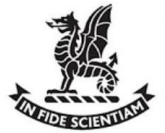

6. Click on the Avail link in the time slot of the teacher you wish to meet.

## It is very important that bookings are made with a 5-minute gap between each booking.

See image below on how you should book your interview times.

| Print your appointments                 | PLEASE NOTE:<br>Keep a 5 minute gap<br>between appointments<br>opm to 7:00pm)<br>om 4:05pm 4:10pm 4:15pm 4:20pm 4:25pm 4:30pm 4:35pm 4<br>Gap |                    |                |            |        |
|-----------------------------------------|----------------------------------------------------------------------------------------------------|--------------------|----------------|------------|--------|
| Session 1 (5/03/2019 from 4:00pr        | n to 7:00pm)                                                                                                    |                    | 1              |            |        |
| 4:00pm                                  | 1 4:05pm 4:10                                                                                                    | om 4:15pm 4:20     | om 4:25pm 4:30 | )pm 4:35pm | 4:40pn |
| Mr <u>Booking</u> immen<br>12 Physics A | Gap                                                                                                    |                    |                |            |        |
|                                         | avail                                                                                                    | avai               | avail          | avail      | avail  |
| Booking ym<br>12 Economics A            |                                                                                                    | <sup>cel</sup> Gap |                |            |        |
| s                                       | avail                                                                                                    | avail              | avail          | avail      | avail  |
|                                         |                                                                                                    | can                | cel            |            |        |
|                                         |                                                                                                    |                    | car            | ncel       |        |
| Back to top                             |                                                                                                    |                    |                |            |        |
| Print your appointments                 |                                                                                                    |                    |                |            |        |

7. After clicking on avail, you will need to confirm the booking, click yes here.

| COMMUNITYADMIN                                                                                       |            |           |         |                 |        |            |           |           |   |
|----------------------------------------------------------------------------------------------------|------------|-----------|---------|-----------------|--------|------------|-----------|-----------|---|
| Intro                                                                                                | My Details | Timetable | Finance | My Stored Cards | Events | Interviews | Documents | ts Logout | ŀ |
| Welcome,<br>Your last visit before today was on 13/03/2017 03:37pm                                   |            |           |         |                 |        |            |           |           |   |
| Are you sure you want to set an appointment for student teacher Mr teacher Mr at 4:35pm?<br>Yes / No |            |           |         |                 |        |            |           |           |   |

Use the Logout option to return to Spaces.